## **PPPoE Setup for Windows 7**

1. Click on the Start Button and choose Control Panel.

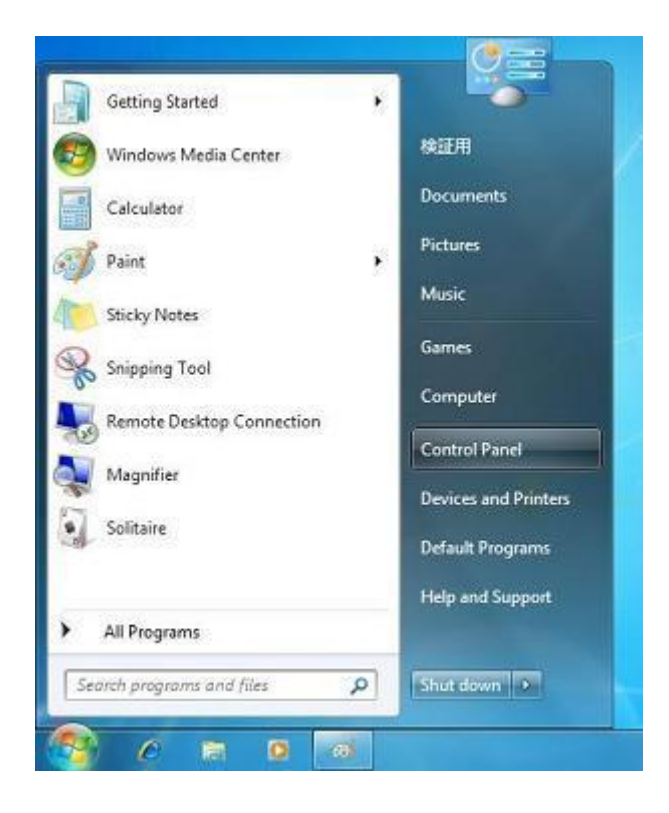

2. Choose the Network and Internet option.

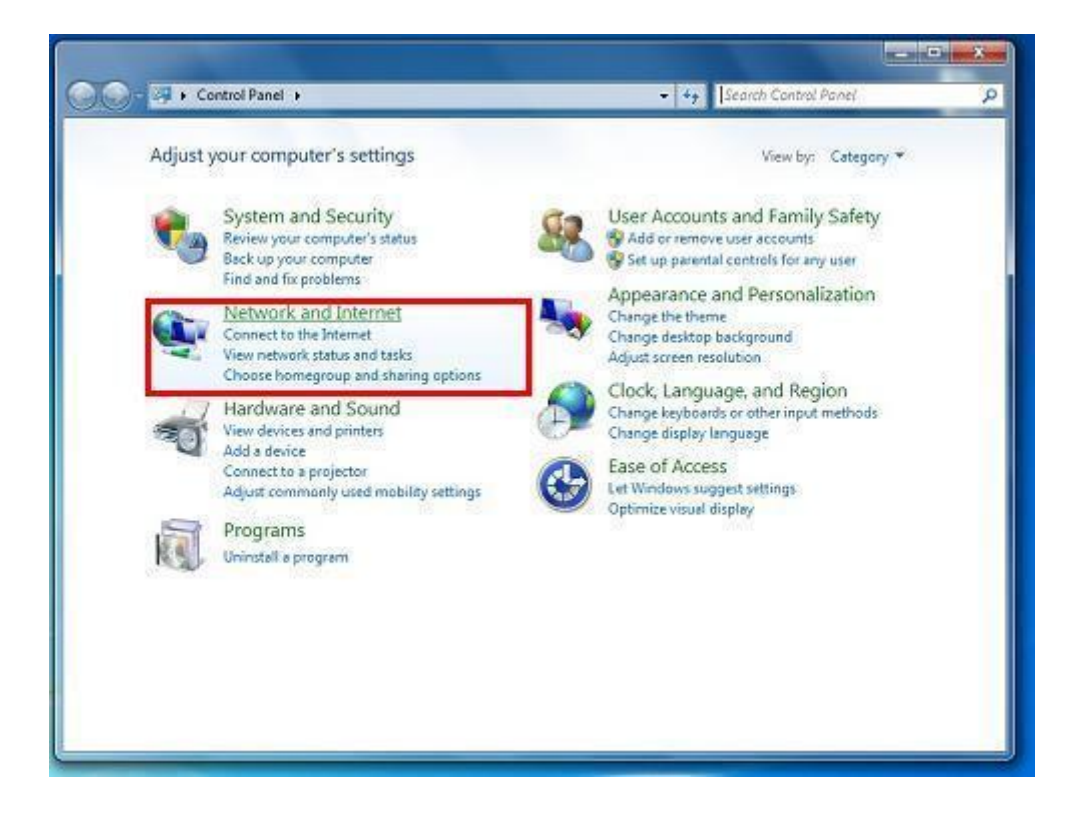

3. Choose the Network and Sharing Center option.

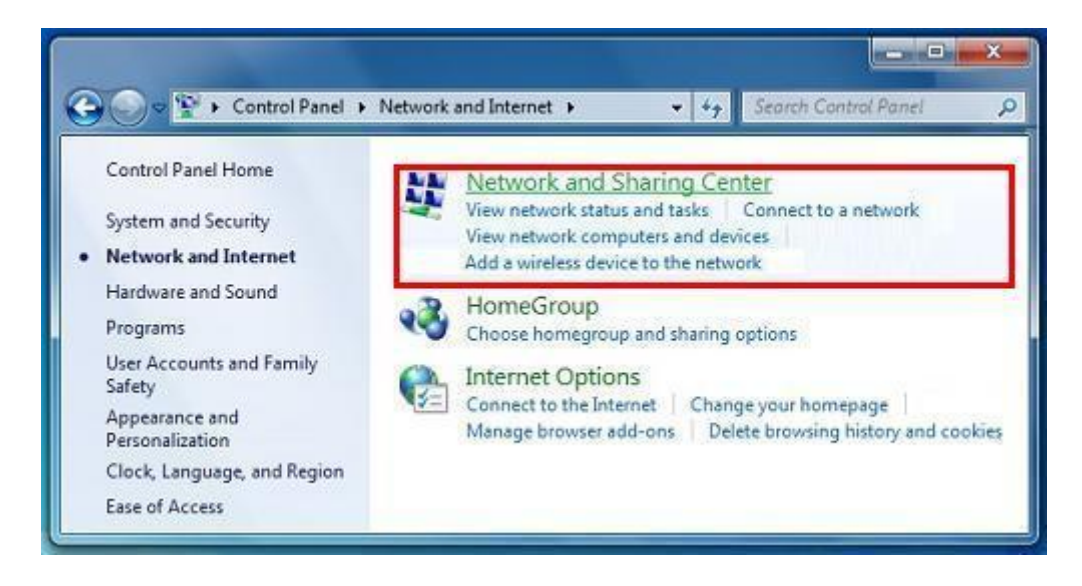

**4.** In the section titled **Change your network settings**, choose **Set up a new connection or network**.

| 🕢 🕞 🗸 🤻 Network and Inte                                                                                         | ernet   Network and Sharing Center                                                                                                    | ✓ 4 Search Control Panel                                                                                                    |
|----------------------------------------------------------------------------------------------------|----------------------------------------------------------------------------------------------------|----------------------------------------------------------------------------------------------------|
| Control Panel Home<br>Manage wireless networks<br>Change adapter settings<br>Change advanced sharing<br>settings | View your basic network informa<br>Your PC<br>(This computer)<br>View your active networks<br>Network 1<br>Public network<br>Network 2<br>Work network                                                                                                    | e networks Internet<br>Access type: No Internet access<br>Connections: Internet access<br>Connections: Connection<br>Access type: No Internet access<br>Connections: Wireless Network<br>Connection<br>(wirdpmarker.com) |
| See also<br>HomeGroup<br>Infrared<br>Internet Options<br>Windows Firewall                                        | Change your networking settings<br>Set up a new connection or network<br>Set up a wireless, broadband, dial<br>access point.<br>Connect to a network<br>Connect or reconnect to a wireles<br>Choose homegroup and sharing<br>Access files and printers located of | ork<br>Fup, ad hoc, or VPN connection; or set up a router or<br>ss, wired, dial-up, or VPN network connection.<br>options<br>on other network computers, or change sharing settings.                                     |
|                                                                                                    | Troubleshoot problems                                                                                                    |                                                                                                    |

5. A window will open with the title Set Up a Connection or Network.

Choose the option titled **Connect to the Internet**, then click **Next**.

| Choose a connection option                                                                              |  |
|----------------------------------------------------------------------------------------------------|--|
| Connect to the Internet<br>Set up a wireless, broadband, or dial-up connection to the Internet.         |  |
| Set up a new network<br>Configure a new router or access point,                                         |  |
| Manually connect to a wireless network<br>Connect to a hidden network or create a new wireless profile. |  |
| Connect to a workplace<br>Set up a dial-up or VPN connection to your workplace.                         |  |
| Set up a dial-up connection<br>Connect to the Internet using a dial-up connection.                      |  |

6. A page will open with the title Connect to the Internet.

Choose the option titled **Broadband (PPPoE)**.

| ow do | you want to connect?                                                                    |
|-------|-----------------------------------------------------------------------------------------|
| llte- | Wireless<br>Connect using a wireless router or a wireless network.                      |
| •     | Broadband (PPPoE)<br>Connect using DSL or cable that requires a user name and password. |
| 3     | Dial-up<br>Connect using a dial-up modem or ISDN.                                       |
| Helpr | ne choose                                                                               |

7. A page will open with the title Type the information from your Internet service provider (ISP).

Please refer to your Sunny-Net customer information sheet and fill in the following fields...

User name: The listed Login name

Password: The listed Login password

Connection name: Sunny-Net

Click the **Connect** button.

| Type the information | n from your Internet service provider               | (ISP)       |
|----------------------|-----------------------------------------------------|-------------|
| User name:           | and the second second second                        |             |
| Password:            |                                                     | 1           |
|                      | Show characters                                     |             |
|                      | Remember this password                              | _           |
| Connection name:     | Sunny-net                                           |             |
|                      |                                                     |             |
| 😵 🛅 Allow other peop | le to use this connection                           |             |
| This option allow    | s anyone with access to this computer to use this o | connection. |

8. Your computer will attempt to establish a PPPoE connection to the internet.

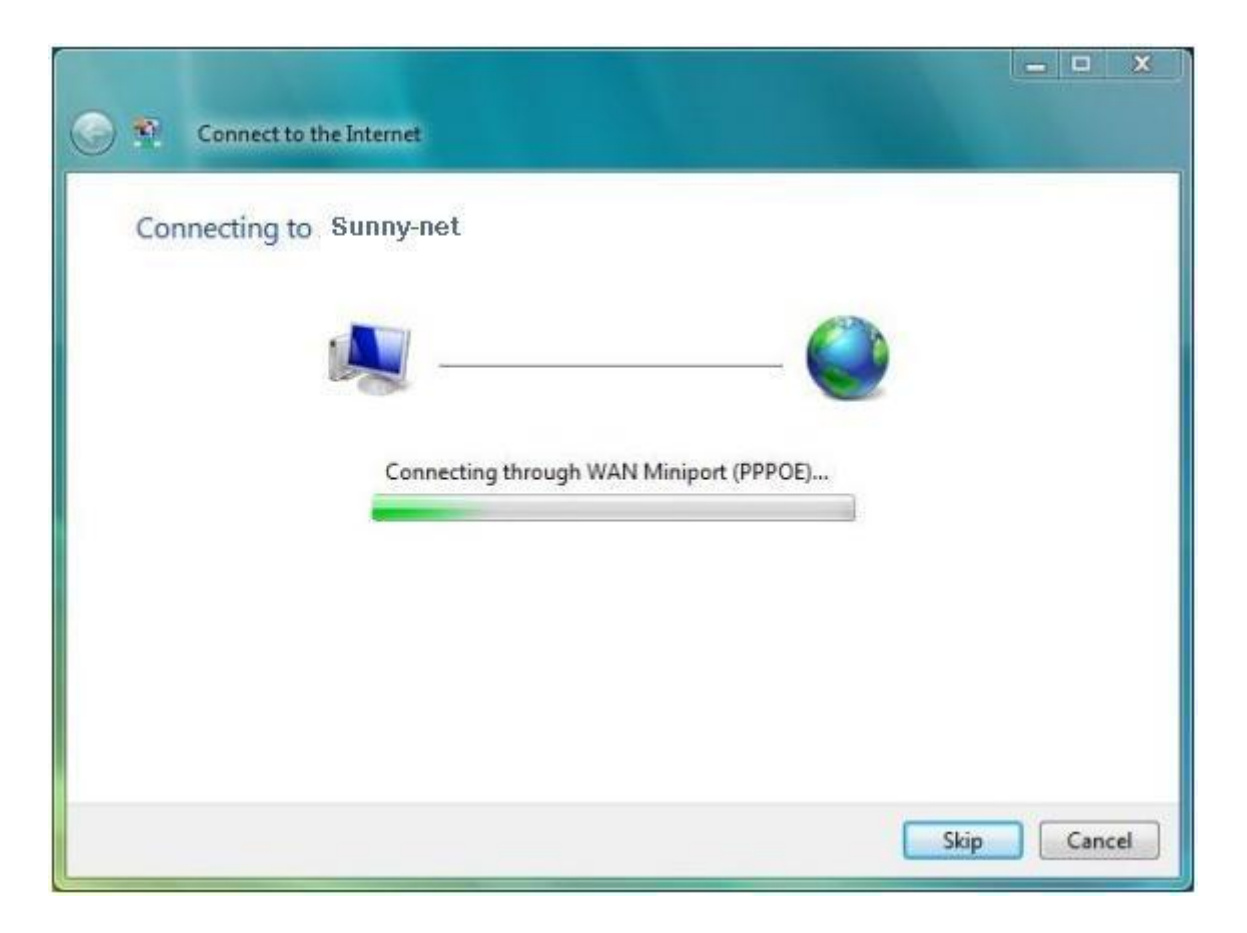

**9.** If the connection is unsuccessful, please double-check the entered **User name** and **Password** and try again.

Otherwise, a page will appear with the message **The connection to the Internet is** ready to use.

Click the **Close** button, open your web browser of choice, and start viewing web pages.

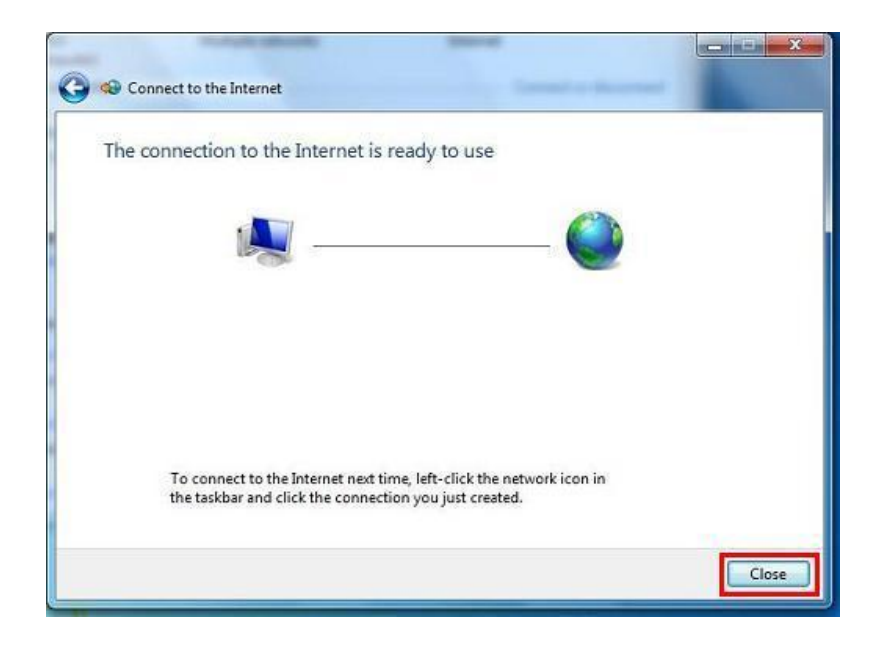